# KURZANLEITUNG VOS-SCHNITTSTELLE EINRICHTEN

Version: 1.0

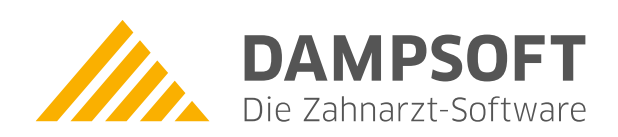

Pionier der Zahnarzt-Software. Seit 1986.

# Inhaltsverzeichnis

| 1.     | Einleitung                                           | 1 |
|--------|------------------------------------------------------|---|
| 2.     | Voraussetzung                                        | 2 |
| 2.1.   | Allgemeine und technische Voraussetzungen            | 2 |
| 2.2.   | Allgemeine Informationen                             | 2 |
| 3.     | Schnittstelle einrichten                             | 3 |
| 3.1.   | Schnittstelle aktivieren                             | 3 |
| 4.     | Technische Informationen (für Systemadministratoren) | 5 |
| 4.1.   | Aufbau der Ordnerstruktur                            | 5 |
| 4.2.   | Inhalt der Log-Datei                                 | 6 |
| 4.3.   | Fehlerübersicht                                      | 7 |
| 4.3.1. | Netzwerk-/Verbindungsfehler                          | 7 |
| 4.3.2. | Sonstige Schnittstellenfehler                        | 7 |

Sehr geehrtes Praxis-Team,

die Verordnungssoftware-Schnittstelle nach § 371 Absatz 1 Nummer 2 SGB V ermöglicht Ihnen einen komfortablen Austausch zwischen dem DS-Win und Ihrer Verordnungssoftware. Durch die Verwendung der Schnittstelle können Sie patientenbezogene Verordnungsdaten übergreifend nutzen. Dadurch sparen Sie Zeit und stellen eine korrekte Verordnung sicher.

In dieser Kurzanleitung erklären wir Ihnen die Einrichtung der Schnittstelle. Nach erfolgreicher Einrichtung können Sie die Schnittstelle nutzen und Verordnungen wie gewohnt ausstellen.

Ihr Dampsoft-Team

### 2.1. Allgemeine und technische Voraussetzungen

Stellen Sie folgende Voraussetzungen sicher:

• Der "DSServer"-Dienst ist korrekt installiert und wird ausgeführt. Unterstützung und eine ausführliche Beschreibung der Installation finden Sie in der folgenden Anleitung: <u>https://www.dampsoft.de/wp-content/uploads/2020/11/Installation-DS-Server-ohne-Athena.pdf</u>

Wenden Sie sich bei Rückfragen an Ihren Systembetreuer.

### 2.2. Allgemeine Informationen

Gemäß § 291d Abs. 1a Satz 1 Nr. 1 SGB V steht Ihnen eine einheitliche Schnittstelle zwischen Verordnungssoftware und Praxisverwaltungssoftware zur Verfügung. Die einheitliche Schnittstelle dient dem einfachen Wechsel von Arzneimittelsoftware, ohne das gesamte Praxisverwaltungssystem auszutauschen.

#### Hinweis!

#### Für Zahnärzte und Ärzte besteht keine Pflicht, eine Arzneimittelsoftware einzusetzen.

Bei Verwendung einer Verordnungssoftware mit einheitlicher Schnittstelle ist unsere "DSServer"-URL in der entsprechenden Konfigurationsmaske der Verordnungssoftware einzutragen. Setzen Sie sich mit Ihrem Verordnungssoftware-Hersteller in Verbindung, um eventuell notwendige Anpassungen hinsichtlich der Schnittstellenkonfiguration in Erfahrung zu bringen.

**Ein Tipp für Sie:** Mit der VOS 2.1 ist dieser Schritt u. U. nicht mehr notwendig, da die URL beim Aufruf aus dem DS-Win übergeben wird. Lesen Sie dazu das Handbuch der Verordnungssoftware.

Die URL für die Konfiguration lautet: https://localhost:24351/voss/ Sie können dieses Beispiel 1:1 verwenden, sofern der "DSServer" lokal an einer Arbeitsstation installiert ist.

Wenn der "DSServer" auf einer anderen Station oder direkt auf einem Server im Praxisnetz installiert ist, ist "localhost" durch die Netzwerkadresse der Station oder des Servers zu ersetzen, auf der/dem der "DSServer"-Dienst läuft.

### 3.1. Schnittstelle aktivieren

### Hinweis!

Für die Aktivierung der Schnittstelle benötigen Sie die Übergabeparameter für den Aufruf der Verordnungssoftware. Sollten Ihnen die Übergabeparameter nicht vorliegen, erfragen Sie diese bitte beim zuständigen Hersteller.

Um die Schnittstelle zu aktivieren, folgen Sie dem Pfad "Formulare/Zahnärztl. Formulare/Rezept".

Wählen Sie den Patienten aus.

| MKG<br>Gartenstraße 8<br>2/35/1 Damp<br>0/352/97/116<br>LANR: 7/48078<br>BSNR: 7/4807100<br>BSNR: 7/4807100<br>Werordner: Grifenberg/Praxis<br>Unterschrift des Aztes<br>Muster 16 (10.2014)<br>http:///www.communeries.com//www.communeries.com//www.com//www.com//wwww.com//wwwwwwwwwwwwwwwwwwwwwwwwwwwwwwwwwww | Bezeichnung                     |  |
|----------------------------------------------------------------------------------------------------|---------------------------------|--|
|                                                                                                    |                                 |  |
| Ersat                                                                                                    | tzverordnung<br>Medikationsplan |  |

Klicken Sie auf das Einstellungssymbol ①.

Es öffnet sich ein neuer Dialog:

# 3. Schnittstelle einrichten

DAMPSOFT Version: 1.0

Seite 4/7

| ledikamentenliste, Einstellungen und Import                                                                                                    |                                          | ?                               | ×      |
|----------------------------------------------------------------------------------------------------|------------------------------------------|---------------------------------|--------|
| Programm                                                                                                    |                                          |                                 |        |
| Verordnungssoftware 2.1.0 (ab 01.08.2023)                                                                                                    |                                          |                                 |        |
| Pfad für die Verordnungssoftware                                                                                                    |                                          |                                 |        |
| - Bitte Pfad eingeben -                                                                                                    |                                          |                                 |        |
|                                                                                                    | Durc                                     | hsuchen                         | -4     |
| Verordnungssoftware-Übergabeparameter                                                                                                    |                                          |                                 | $\sim$ |
|                                                                                                    |                                          | <b>_</b>                        | 4      |
| Hinweis: Reim Aufruf wird eine intern generierte                                                                                                    | e Kennung übe                            | raehen                          |        |
| Hinweis: Beim Aufruf wird eine intern generierte<br>Geben Sie bitte "###" als Platzhalter an der vor                                                             | e Kennung über<br>gegebenen Ste          | rgeben.<br>elle an.             |        |
| Hinweis: Beim Aufruf wird eine intern generierte<br>Geben Sie bitte "###" als Platzhalter an der vor<br>Log-Verzeichnis (zur Fehleranalyse)                      | e Kennung über<br>rgegebenen Ste<br>Durc | rgeben.<br>elle an.<br>chsuchen |        |
| Hinweis: Beim Aufruf wird eine intern generierte<br>Geben Sie bitte "###" als Platzhalter an der vor<br>Log-Verzeichnis (zur Fehleranalyse)<br>eRezept aktiviere | e Kennung über<br>rgegebenen Ste<br>Durc | rgeben.<br>elle an.<br>shsuchen |        |
| Hinweis: Beim Aufruf wird eine intern generierte<br>Geben Sie bitte "###" als Platzhalter an der vor<br>Log-Verzeichnis (zur Fehleranalyse)<br>eRezept aktiviere | e Kennung über<br>rgegebenen Ste<br>Durc | rgeben.<br>elle an.<br>chsuchen |        |
| Hinweis: Beim Aufruf wird eine intern generierte<br>Geben Sie bitte "###" als Platzhalter an der vor<br>Log-Verzeichnis (zur Fehleranalyse)<br>eRezept aktiviere | e Kennung über<br>rgegebenen Ste<br>Durc | rgeben.<br>Hele an.             | han    |

Wählen Sie unter "Programm" die Option "Verordnungssoftware 2.1.0 (ab 01.08.2023)" ②.

Um unter dem "Pfad für die Verordnungssoftware" die lokal installierte Verordnungssoftware auszuwählen, klicken Sie auf >>Durchsuchen<< 3.

Prüfen Sie die automatisch übernommenen Übergabeparameter der Verordnungssoftware ④.

#### Hinweis!

Sollte es trotz der automatischen Übernahme zu Fehlern kommen, empfehlen wir Ihnen, die Dokumentation der Verordnungssoftware zurate zu ziehen. Beachten Sie dafür die Hinweise im DS-Win.

Hinterlegen Sie den Pfad für das Log-Verzeichnis, indem Sie auf >>Durchsuchen<< klicken (5).

Bestätigen Sie Ihre Einstellungen mit >>OK<< 6.

# 4. Technische Informationen (für Systemadministratoren)

Seite 5/7

## 4.1. Aufbau der Ordnerstruktur

| Datei                    | Art                          | Definition                                                                                                    |
|--------------------------|------------------------------|----------------------------------------------------------------------------------------------------|
| VoS_OperationOutcome.xml | Datei mit technischem Inhalt | Im Fall eines Verarbeitungsfehlers<br>bei einer Datenanfrage oder<br>Datenübergabe von der<br>Verordnungssoftware in das DS-Win<br>wird hier die Antwort mit der<br>Fehlerspezifikation an die<br>Verordnungssoftware eingetragen.                                                 |
| VoS_ImportRezept.xml     | Datei mit technischem Inhalt | Im Fall einer Rezeptübergabe der<br>Verordnungssoftware in das DS-Win<br>enthält diese Datei den technischen<br>Inhalt.                                                                                                    |
| VoS_ImportMedplan.xml    | Datei mit technischem Inhalt | Im Fall einer<br>Medikationsplanübergabe der<br>Verordnungssoftware in das DS-Win<br>enthält diese Datei den technischen<br>Inhalt.                                                                                                    |
| VoS_Bundle.xml           | Datei mit technischem Inhalt | Bei jedem Aufruf der<br>Verordnungssoftware werden durch<br>diese Stammdaten erfragt. Das DS-<br>Win gibt diese in Form der<br>VoS_Bundle.xml-Datei zurück an die<br>Verordnungssoftware.                                                                                          |
| debug.log                | Logbuch                      | Diese Datei ist das "Logbuch" über<br>die Aufrufe aus dem DS-Win in<br>Richtung Verordnungssoftware und<br>die Datenanforderungen der<br>Verordnungssoftware in Richtung<br>DS-Win. Das Logbuch enthält Daten<br>über die Übergaben von<br>Verordnungen, Medikationsplänen<br>etc. |
| Ordner "post"            | Dateisammlung                | Enthält alle Verordnungen- und<br>Medikationsplanübergaben der<br>Verordnungssoftware an das DS-<br>Win.                                                                                                    |
| Ordner "REZEPT"          | Dateisammlung                | Sofern die Verordnungssoftware bei<br>Rezeptverordnungsübergaben im<br>technischen Inhalt auch Rezepte in<br>PDF-Form einbettet, werden hier<br>die Rezept-PDFs unter den<br>entsprechenden Patienten<br>gespeichert.                                                              |

# 4. Technische Informationen (für Systemadministratoren)

Seite 6/7

### 4.2. Inhalt der Log-Datei

Interpretation der Inhalte der **debug.log**-Datei:

Eine **erfolgreiche** Erstverordnung bis zur Übergabe sieht wie folgt aus:

| 2022-12-02 09h21m05s429ms | AUFRUF           | Erstverordnung                               |
|---------------------------|------------------|----------------------------------------------|
| 2022-12-02 09h21m06s619ms | GET BUNDLE       | AA35D3A8-34A4-457E-BAA7-0B911FC0E2F0 SUCCESS |
| 2022-12-02 09h21m13s257ms | POST BUNDLE      | SUCCESS                                      |
| 2022-12-02 09h21m13s398ms | REZEPT-UEBERNAHM | 1E                                           |

Eine **erfolgreiche** Neuerstellung eines Medikationsplanes bis zur Übergabe sieht wie folgt aus:

| 2022-12-02 09h21m05s429ms | AUFRUF                     | Medikationsplan fuer Patienten neu erstellen |
|---------------------------|----------------------------|----------------------------------------------|
| 2022-12-02 09h21m06s619ms | GET BUNDLE                 | AA35D3A8-34A4-457E-BAA7-0B911FC0E2F0 SUCCESS |
| 2022-12-02 09h21m13s257ms | POST BUNDLE                | SUCCESS                                      |
| 2022-12-02 09h21m13s398ms | MEDIKATIONSPLAN-UEBERNAHME |                                              |

Eine **erfolgreiche** Aktualisierung eines Medikationsplans bis zur Übergabe sieht wie folgt aus:

2022-12-02 09h21m05s429ms AUFRUF Medikationsplan auf Basis eines bestehenden strukturierten Medikationsplans aktualisieren

2022-12-02 09h21m06s619ms GET BUNDLE

AA35D3A8-34A4-457E-BAA7-0B911FC0E2F0 SUCCESS

2022-12-02 09h21m13s257ms POST BUNDLE SUCCESS

2022-12-02 09h21m13s398ms MEDIKATIONSPLAN-UEBERNAHME

Die debug.log \*) prüft daraufhin, ob eine Datenanfrage von Seiten der Verordnungssoftware bei uns eingegangen ist.

# 4. Technische Informationen (für Systemadministratoren)

### 4.3. Fehlerübersicht

Im folgenden Abschnitt erhalten Sie eine Übersicht über mögliche Fehler und Hinweise, um diese zu beheben. Bei den möglichen Fehlern kann es sich um Netzwerk- bzw. Verbindungsfehler oder um sonstige Schnittstellenfehler handeln. Enthalten Einträge eine abweichende Struktur bzw. abweichende Informationen zu der üblichen Struktur, lassen sich daraus ggf. Rückschlüsse auf die Fehlerursache erschließen.

### 4.3.1. Netzwerk-/Verbindungsfehler

Wenn der Eintrag des **debug.log** nach Klick auf die Schaltfläche >>Verordnung<< die folgende Form anzeigt, liegt vermutlich ein Netzwerk-/Verbindungsfehler vor.

2022-12-02 09h21m05s429ms AUFRUF

Erstverordnung

- Prüfen Sie die Richtigkeit der DSServer-URL-Parametrierung bzw. setzen Sie sich mit Ihrem Verordnungssoftware-Hersteller in Verbindung, um mehr zur Fehleranalyse in Erfahrung zu bringen.
- Fragen Sie ggf. Ihren Systemadministrator bezüglich möglicher Zugriffsbeschränkungen durch Ihre Firewall.

### 4.3.2. Sonstige Schnittstellenfehler

### Beispiel Zeitüberschreitung:

2022-12-02 14h37m19s169ms POST BUNDLE

ERROR 404

Request-Timeout

### Beispiel fehlerhafte Anforderungsidentifikation:

2022-12-02 09h07m11s465ms GET BUNDLE ROR 404 801DDE43-4D0A-4741-AA5A-5FA66311AA10 ER-

Die angefragte [id] ist nicht bekannt.

**DAMPSOFT** GmbH Vogelsang 1 / 24351 Damp